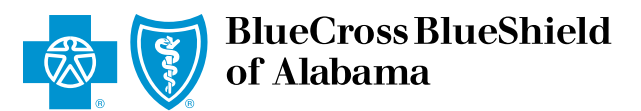

An Independent Licensee of the Blue Cross and Blue Shield Association

## HOW TO VIEW PHARMACY BENEFIT INFORMATION IN PROVIDERACCESS

## **1** Log in to **ProviderAccess**.

Select the green button that reads "Go," next to "VERIFY ELIGIBILITY and BENEFITS."

2 Select the gray "Summary Plan Description tab."

**3** Select "**Drugs**," from the drop-down box under "**Category Grouping**," Then select "**Submit**."

Formulary and pharmacy network information can be found under Drugs and Medicine.

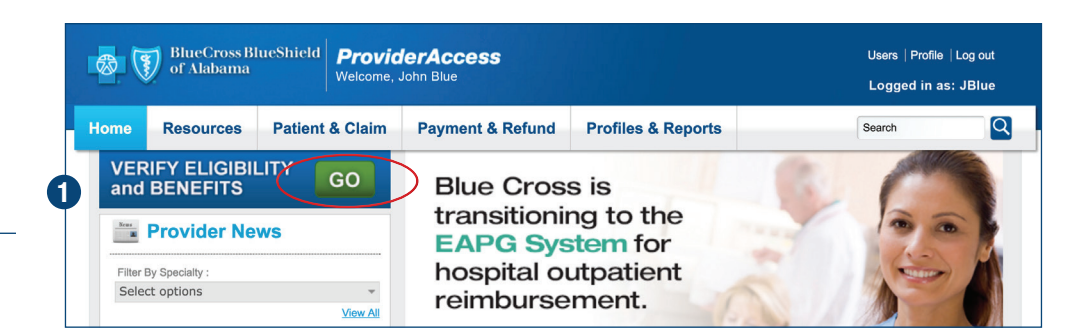

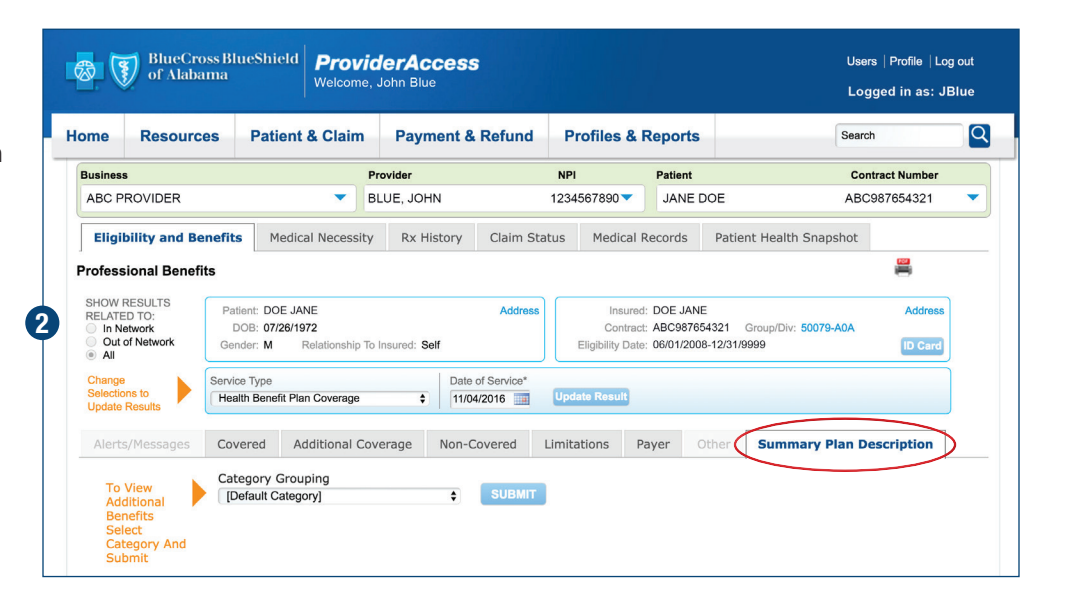

| of Alabam                                                             | Welcome, John Blue                                                                                                    |                    |                       |                                                                                                    |              |                                  | Logged in as: JBI  |  |
|-----------------------------------------------------------------------|----------------------------------------------------------------------------------------------------|--------------------|-----------------------|----------------------------------------------------------------------------------------------------|--------------|----------------------------------|--------------------|--|
| ome Resources                                                         | Patient & Clair                                                                                                    | m Payment 8        | Refund P              | rofiles & F                                                                                                 | leports      | Sea                              | irch               |  |
| Business                                                              |                                                                                                    | Provider           | NP                    | I                                                                                                    | Patient      | с                                | ontract Number     |  |
| ABC PROVIDER                                                          | •                                                                                                    | BLUE, JOHN         | 123                   | 4567890 🔻                                                                                                   | JANE D       | DE AE                            | 3C987654321        |  |
| Eligibility and Bene                                                  | fits Medical Neces                                                                                                    | sity Rx History    | Claim Status          | Medical R                                                                                                   | ecords       | Patient Health Snapshot          |                    |  |
| Professional Benefits                                                 |                                                                                                    |                    |                       |                                                                                                    |              |                                  | #                  |  |
| SHOW RESULTS<br>RELATED TO:<br>In Network<br>Out of Network<br>All    | Patient: DOE JANE<br>DOB: 07/26/1972<br>Gender: M Relationshi                                                              | p To Insured: Self | Address               | dress Insured: DOE JANE<br>Contract: ABC987654321 Group/Div: 500<br>Eligibility Date: 06/01/2008-12/31/9999 |              |                                  | Address<br>ID Card |  |
| Change<br>Selections to<br>Update Results                             | ervice Type<br>Health Benefit Plan Coverag                                                                                 | e 🗘 Date           | of Service*<br>4/2016 | late Result                                                                                                 |              |                                  |                    |  |
| Alerts/Messages                                                       | Covered Additional                                                                                                    | Coverage Non-G     | Covered Limit         | ations Pa                                                                                                   | iyer O       | ther Summary Plan                | Description        |  |
| To View<br>Additional<br>Benefits<br>Select<br>Category And<br>Submit | Category Grouping<br>[Default Category]<br>ACCIDENTAL INJURY<br>ALLERGY TESTING AND<br>AMBULANCE<br>BABY YOURSELF<br>BLOOD | TREATMENT          | SUBMIT                |                                                                                                    |              |                                  |                    |  |
| Collapse All                                                          | CHEMOTHERAPY                                                                                                    |                    |                       |                                                                                                    |              |                                  |                    |  |
| Exception Proce                                                       | CHIROPRACTIC                                                                                                    | IFFITS             |                       |                                                                                                    |              |                                  | COLLAPS            |  |
| This group has Blue                                                   | CO-INSURANCE<br>CUSTODIAL                                                                                                  | rk (1              | within the State of A | labama) which                                                                                               | consist of t | he following benefit levels -    |                    |  |
| Bluecard PPO allow<br>Network.                                        | DEDUCTIBLE/COPAYS<br>DIALYSIS                                                                                              | in e               | each state that parti | pates. There                                                                                                | are two leve | els of benefits available, In-Ne | twork and Out-of-  |  |
| The Hospital Tierer                                                   | DRUGS                                                                                                    | na                 | Hospital Tiered Net   | work within the                                                                                             | State of Al  | hama. There are three levels     | of bonofite        |  |